# ANALOG DEVICES

# Arm Cortex-M4 I/O Implemented 1-Wire Secure Authenticator Demo and Real Time Measurements

MAXREFDES9007

# **Overview**

The MAXREFDES9007 is a reference design that showcases the **DS28E36** and demonstrates how to implement a simple 1-Wire® host using only a microcontroller's GPIO pins. The reference design provides a GPIO-based 1-Wire library designed for an Arm® Cortex® M4 microcontroller, such as the **MAX32660**, with example programs that run the main 1-Wire sequences and calculate how much time it takes for each to run. This design also provides the amount of memory required to store such programs.

### **Features**

- ECC-256 Compute Engine
- FIPS 186 ECDSA P256 Signature and Verification
- ECDH Key Exchange with Authentication Prevents Man-in-the-Middle Attacks
- ECDSA Authenticated R/W of Configurable Memory
- SHA-256 Compute Engine
- FIPS 180 MAC for Secure Download/Boot Operations
- FIPS 198 HMAC for Bidirectional Authentication and Optional GPIO Control
- Two GPIO Pins with Optional Authentication Control
- Open-Drain, 4mA/0.4V
- Optional SHA-256 or ECDSA Authenticated On/Off and State Read
- Optional Set On/Off After Multiblock Hash for Secure Boot/Download
- RNG with NIST SP 800-90B Compliant Entropy Source with Function to Read Out

- Optional Chip-Generated Pr/Pu Key Pairs for ECC Operations
- 17-Bit One-Time Settable, Nonvolatile Decrement-Only Counter with Authenticated Read
- 8Kbits of EEPROM for User Data, Keys, and Certificates
- Unique and Unalterable Factory Programmed 64-Bit Identification Number (ROM ID)
- Optional Input Data Component to Crypto and Key Operations
- Single-Contact 1-Wire Interface Communication with Host at 11.7kbps and 62.5kbps
- Operating Range: 3.3V ±10%, -40°C to +85°C
- 6-Pin TDFN-EP Package (3mm x 3mm)
- Accessory and Peripheral Secure Authentication
- IoT Peripheral Crypto-Protection
- Secure Boot or Download of Firmware and/or System Parameters
- Secure Storage of Cryptographic Keys for a Host Controller

### **Applications**

- IoT Peripheral Crypto-Protection
- Accessory and Peripheral Secure Authentication
- Secure Storage of Cryptographic Keys for a Host Controller
- Secure Boot or Download of Firmware and/or System Parameters

Arm and Cortex are trademarks of Arm Limited. 1-Wire is a registered trademark of Maxim Integrated Products, Inc.

© 2023 Analog Devices, Inc. All rights reserved. Trademarks and registered trademarks are the property of their respective owners. One Analog Way, Wilmington, MA 01887 U.S.A. | Tel: 781.329.4700 | © 2023 Analog Devices, Inc. All rights reserved.

### Introduction

A simple, cost-efficient, 1-Wire line using the DS28E36 is demonstrated for a simple host/peripheral communication system for the MAX32660 host microcontroller. This reference design includes the following major components: a MAX32660, DS28E36, and a DS9121AQ+ socket board. This document describes the hardware shown in Figure 1 as well as its supplementing software. It provides a detailed, systematic technical guide to set up and understand the MAXREFDES9007 reference design. The system has been built and tested, details of which follow later in this document.

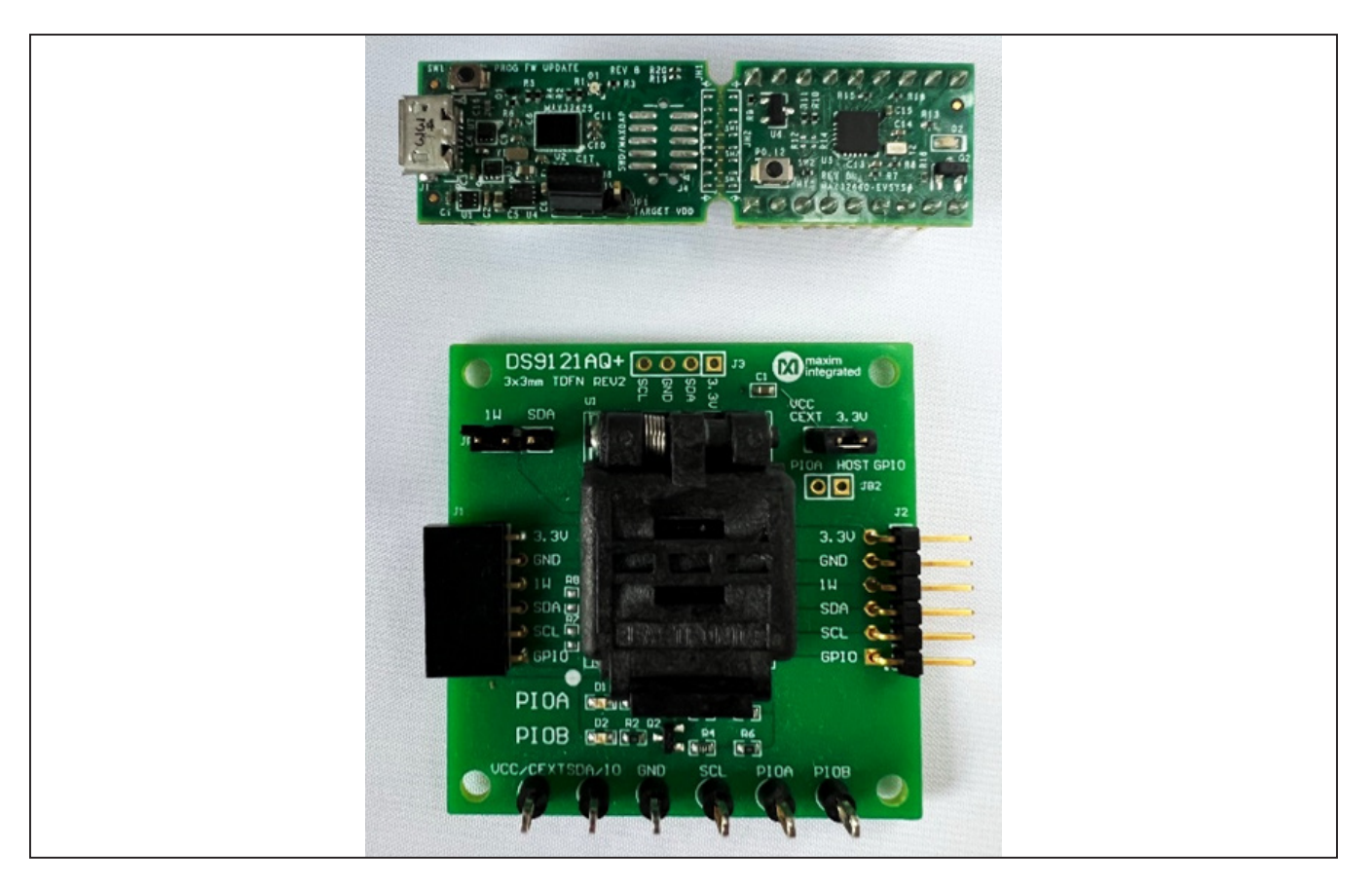

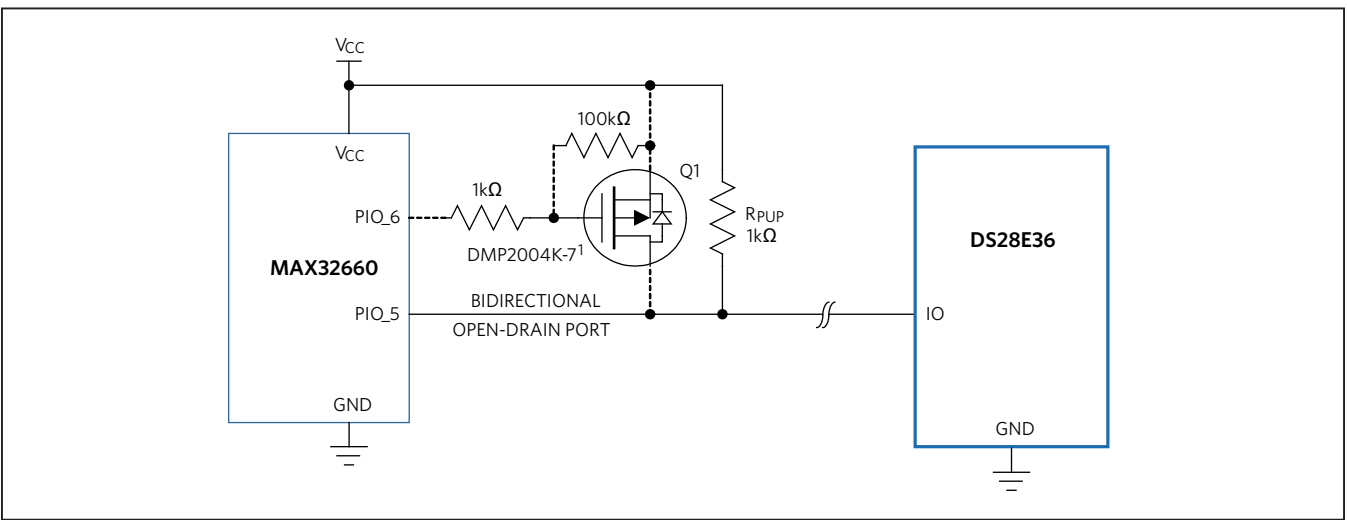

Figure 1. MAXREFDES9008 Hardware.

# **Quick Start Guide**

The reference design is fully assembled and tested. Follow these steps to set up the demo software:

#### **Required Equipment:**

- PC with a Windows<sup>®</sup> 10, Windows 8, or Windows 7 operating system (64 bit or 32 bit), and a spare USB 2.0 or higher port
- Micro USB 2.0 cable
- Maxim Micros SDK (Windows)
- MAXREFDES9007 C-Demo software

- Serial Console Application (such as PuTTY)
- Saleae Logic 2 (optional)
- DS28E36 + DS9121AQ+ (Or the DS28E36 Evaluation System)
- MAX32660-EVSYS

#### **Procedure**

- 1) Download the **ARMCortexToolchain.exe** file.
- 2) In a file viewer (Figure 2), double-click MaximMicrosSDK.exe to begin the installation.
- 3) Follow the prompts on the setup wizard (Figure 3) to finish the installation.

| 📙 🛛 📑 🚽 C:\Users\ \Documents                                                                      | \Downloads |                                    |            |      |  | $\times$ |
|---------------------------------------------------------------------------------------------------|------------|------------------------------------|------------|------|--|----------|
| File Home Share View                                                                              |            |                                    |            |      |  | × ?      |
| $\leftrightarrow$ $\rightarrow$ $\checkmark$ $\uparrow$ $\blacksquare$ > This PC > Documents > Do | ownloads   |                                    | ර 🔎 Search |      |  |          |
| Quick access CondTrive - Analog Devices, Inc This PC C DAPLINK (D:) Network                       | Name       | Date modified<br>8/11/2021 1:45 PM | Type       | Size |  |          |
| 4 items                                                                                           |            |                                    |            |      |  |          |

Figure 2. File Viewer with Toolchain.

|                                                                                   | ? ×       |                                                                                                    | ? ×    | 7 ×                                                                                                    |
|-----------------------------------------------------------------------------------|-----------|----------------------------------------------------------------------------------------------------|--------|----------------------------------------------------------------------------------------------------|
| 🔯 ARM Cortex Toolchain Setup                                                      |           | ← 🔞 ARM Cortex Toolchain Setup                                                                             |        | ← 🔞 ARM Cortex Toolchain Setup                                                                                                    |
| Setup - ARM Cortex Toolchain<br>Welcome to the ARM Cortex Toolchain Setup Wizerd. |           | Installation Folder<br>Please specify the folder where ARM Cortex Tookhain will be installed.<br>[C:YMaxim | Browse | Select Components Please select the components you want to install.  Please select the components you want to install.  Minimalist GNU for Windows Group on Chip Debugger Group Chip Debugger Group Chip Debugger Group Chip Chip Debugger Group Chip Chip Chip Chip Chip Chip Chip Chi |
| Settings                                                                          | Next Quit | Next                                                                                                    | Cancel | Next Cancel                                                                                                    |

Figure 3. Arm Cortex Toolchain Wizard.

Windows is a registered trademark of Microsoft Corporation.

 Click on the Windows icon on the bottom left-side of the screen, search for the Maxim Integrated folder, then run the Eclipse application (Figure 4). Alternatively, navigate to the toolchain's install directory, open the Eclipse folder, and run **Eclipse.exe** to launch the Eclipse IDE (Figure 5).

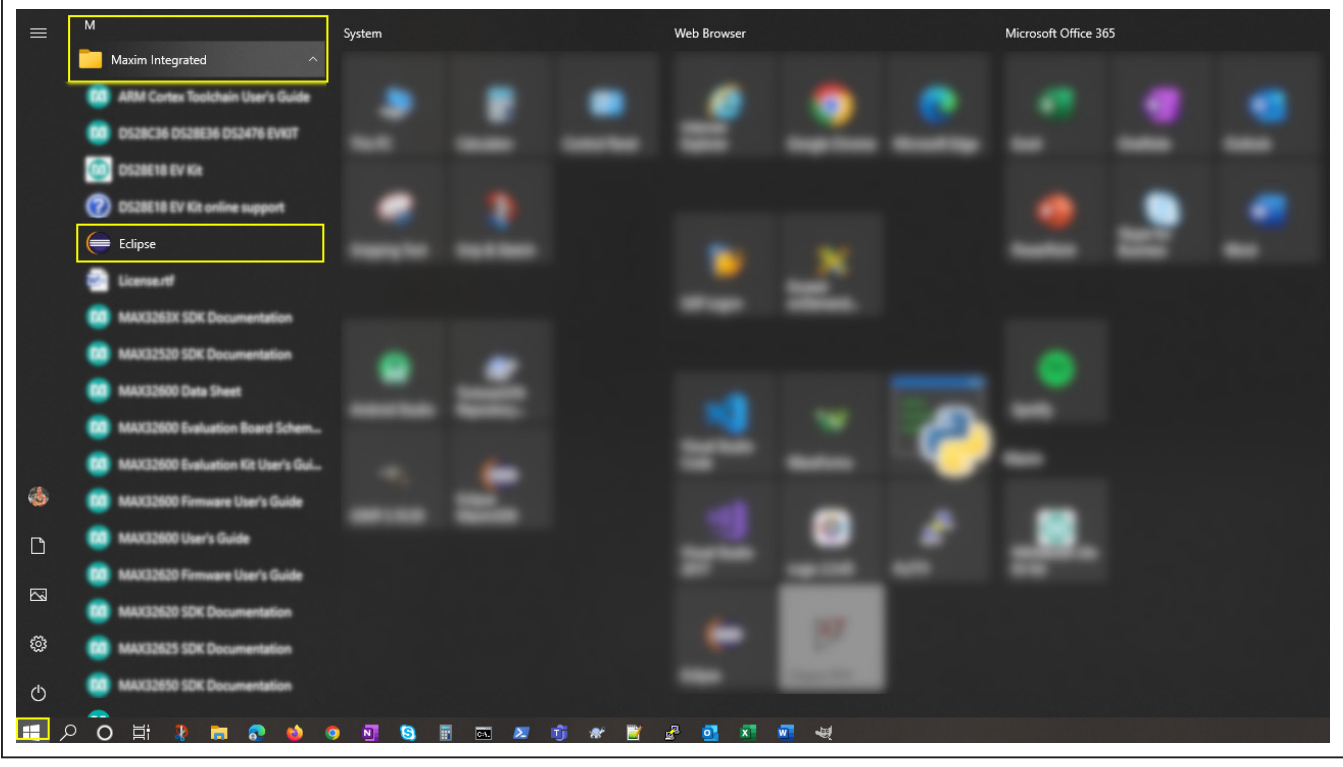

Figure 4. Eclipse application Launch through Windows Menu.

| 📙    💆 📙 🖛    C:\Maxim\Eclipse                                                             |                       |                   |                                              |        | – 🗆 X      |
|--------------------------------------------------------------------------------------------|-----------------------|-------------------|----------------------------------------------|--------|------------|
| File Home Share View                                                                       |                       |                   |                                              |        | ~ <b>?</b> |
| $\leftarrow$ $\rightarrow$ $\checkmark$ $\uparrow$ $\blacksquare$ > This PC > Windows (C:) | > Maxim > Eclipse     |                   | ی ایک کو کو کو کو کو کو کو کو کو کو کو کو کو |        |            |
| 10:1                                                                                       | Name                  | Date modified     | Туре                                         | Size   |            |
|                                                                                            | configuration         | 3/30/2022 3:57 PM | File folder                                  |        |            |
| 📥 OneDrive - Analog Devices, Inc                                                           | dropins               | 1/19/2022 5:12 PM | File folder                                  |        |            |
|                                                                                            | eclipse_neon_updates  | 1/19/2022 5:11 PM | File folder                                  |        |            |
|                                                                                            | embsysregview         | 1/19/2022 5:11 PM | File folder                                  |        |            |
| 👝 DAPLINK (D:)                                                                             | features              | 1/19/2022 5:12 PM | File folder                                  |        |            |
|                                                                                            | gnuarmeclipse_updates | 1/19/2022 5:12 PM | File folder                                  |        |            |
|                                                                                            | 📊 jre                 | 1/19/2022 5:12 PM | File folder                                  |        |            |
|                                                                                            | maximProject_updates  | 1/19/2022 5:12 PM | File folder                                  |        |            |
|                                                                                            | <mark></mark> p2      | 3/30/2022 3:57 PM | File folder                                  |        |            |
|                                                                                            | plugins               | 1/19/2022 5:12 PM | File folder                                  |        |            |
|                                                                                            | readme                | 1/19/2022 5:12 PM | File folder                                  |        |            |
|                                                                                            | artifacts.xml         | 5/15/2018 2:57 PM | XML Document                                 | 144 KB |            |
|                                                                                            | 💿 eclipse.bat         | 5/15/2018 2:57 PM | Windows Batch File                           | 1 KB   |            |
|                                                                                            | 🖨 eclipse.exe         | 6/13/2016 4:42 PM | Application                                  | 319 KB |            |
|                                                                                            | 🔊 eclipse.ini         | 1/19/2022 5:16 PM | Configuration sett                           | 1 KB   |            |
|                                                                                            | 📧 eclipsec.exe        | 6/13/2016 4:42 PM | Application                                  | 31 KB  |            |
|                                                                                            | ontice.html           | 5/18/2016 8:28 PM | Microsoft Edge H                             | 7 KB   |            |
|                                                                                            | 🔊 settings.ini        | 5/15/2018 2:57 PM | Configuration sett                           | 1 KB   |            |
|                                                                                            |                       |                   |                                              |        |            |
|                                                                                            |                       |                   |                                              |        |            |
|                                                                                            |                       |                   |                                              |        |            |
|                                                                                            |                       |                   |                                              |        |            |
|                                                                                            |                       |                   |                                              |        |            |
| 18 items                                                                                   |                       |                   |                                              |        | 1          |

Figure 5. Eclipse application Launch through File Explorer.

- 5) Create a workspace in the desired location (Figure 6).
- 6) Download and extract the MAXREFDES9007-V1.0.0.zip file to any location (Figure 7).

| select a dir | ectory as workspace                                         |                   |        |
|--------------|-------------------------------------------------------------|-------------------|--------|
| Eclipse use  | the workspace directory to store its preferences and develo | opment artifacts. |        |
|              |                                                             |                   |        |
| Workspace:   | C:\Users\ \workspace                                        | Y                 | Browse |
| _            |                                                             |                   |        |
| Use this     | as the default and do not ask again                         |                   |        |
| Recent W     | orkspaces                                                   |                   |        |
|              |                                                             |                   |        |
| · Recent W   | Unspaces                                                    |                   |        |

Figure 6. Eclipse Workspace Creation.

| Ex<br>File Home Share View Compressed                                                                                      | tract C:\Users\<br>d Folder Tools                    | \Docume                                                                                                    | ents\Downloads                                                                    |                   |                             |                                | — | ×<br>* (? |
|----------------------------------------------------------------------------------------------------|------------------------------------------------------|----------------------------------------------------------------------------------------------------|-----------------------------------------------------------------------------------|-------------------|-----------------------------|--------------------------------|---|-----------|
| $\leftarrow$ $\rightarrow$ $\checkmark$ $\uparrow$ $\square$ $\rightarrow$ This PC $\rightarrow$ Documents $\rightarrow$ D | ownloads                                             |                                                                                                    |                                                                                   | ۍ ~               |                             |                                |   |           |
| ★ Quick access ▲ OneDrive - Analog Devices, Inc                                                                            | Name<br>ARMCortexToolchain.exe<br>MaximMicrosSDK.exe |                                                                                                    | Date modified<br>8/11/2021 1:45 PM<br>8/27/2021 4:42 PM                           | Тур<br>Арр<br>Арр | e<br>olication<br>olication | Size<br>19,505 KB<br>19,344 KB |   |           |
| This PC ■ DAPLINK (D:)                                                                                                    | MAXREFDES9007.zip                                    | Open       Open in new       Open with C       Extract All       7-Zip       CRC SHA       Pin to Start       IontoiseSVN       Edit with No       Stare       Open with       Give access       Restore prev       Send to       Cut       Copy       Create short       Delete       Rename | v window<br>Code<br>to<br>ptepad++<br>flicrosoft Defender<br>to<br>vious versions | ><br>><br>><br>>  | pressed (zipp.              | 7,800 КВ                       |   |           |
| 3 items   1 item selected 7.61 MB                                                                                          |                                                      | Tropences                                                                                                    |                                                                                   |                   |                             |                                |   |           |

Figure 7. MAXREFDES9007 Extraction.

7) In Eclipse, go to File->Import and select Existing Projects into Workspace under the General folder (Figure 8). Click Next > and then Browse to open a directory browser. Navigate to the MAXREFDES9007 C-demo installation directory. Select the extracted folder containing the example programs and click OK. In the panel, check the checkbox next to the MAXREFDES9007\_HMAC and MAXREFDES9007\_ECDSA projects to import. Check Copy projects into workspace and click Finish (Figure 9).

| Import                                                 | — 🗆 X         |
|--------------------------------------------------------|---------------|
| Select                                                 | <u>``</u>     |
| Create new projects from an archive file or directory. |               |
|                                                        |               |
| Select an import wizard:                               |               |
| type filter text                                       |               |
| - 🖉 🍃 General                                          | ^             |
| Le Archive File                                        |               |
| Existing Projects into Workspace                       |               |
| File System                                            |               |
| Preferences                                            |               |
| Projects from Folder or Archive                        |               |
| ▷ 🦻 C/C++                                              |               |
| 🛛 Þ 🗁 Git                                              |               |
| 👂 눧 İnstall                                            |               |
| 👂 🗁 Oomph                                              |               |
| 👂 눧 Remote Systems                                     |               |
| 🛛 ▷ 🗁 RPM                                              |               |
| 👂 눧 Run/Debug                                          |               |
| Tasks                                                  |               |
| De Team                                                |               |
|                                                        |               |
|                                                        |               |
|                                                        |               |
|                                                        |               |
| Sack Next >                                            | Einish Capcel |
| HOUR HOUR                                              | Concer        |

Figure 8. Selecting Eclipse Import Type.

| e Import                                                                                 |   |              |
|------------------------------------------------------------------------------------------|---|--------------|
| Import Projects<br>Select a directory to search for existing Eclipse projects.           |   |              |
| O Select root directory: C:\Users\ \Documents\Downloads\MAXREFDES9007                    | ~ | Browse       |
| O Select archive file:                                                                   | ~ | Browse       |
| Projects:                                                                                |   |              |
| MAXREFDES9007_ECDSA (C:\Users\<br>\Documents\Downloads\MAXREFDES9007\MAXREFDES9007_ECDSA | 0 | Select All   |
|                                                                                          | 1 | Deselect All |
|                                                                                          |   | Refresh      |
|                                                                                          |   |              |
|                                                                                          |   |              |
|                                                                                          |   |              |
| Search for nested projects                                                               |   |              |
| Copy projects into workspace                                                             |   |              |
| Working sets                                                                             |   |              |
| Add project to working sets                                                              | F | New          |
| Working sets:                                                                            | t | Select       |
|                                                                                          |   |              |
|                                                                                          |   |              |
| Seck Next > Finish                                                                       | ] | Cancel       |

Figure 9. Importing Eclipse Projects.

8) Open a serial console and connect it to the MAX32660's corresponding serial COM port (Figure 10).

| Session   Basic options for your PuTTY session   Specify the destination you want to connect to   Serial line   Specify the destination you want to connect to   Serial line   Specify the destination you want to connect to   Serial line   Specify the destination you want to connect to   Serial line   Specify the destination you want to connect to   Serial line   Specify the destination you want to connect to   Serial line   Specify the destination you want to connect to   Serial line   Specify the destination you want to connect to   Serial line   Specify the destination you want to connect to   Serial line   Specify the destination you want to connect to   Serial line   Specify the destination you want to connect to   Serial line   Solution type:   SSH   Selection   Colours   Default Settings   Load   MAXREFDES9007 Desktop   Delete |
|----------------------------------------------------------------------------------------------------|
| 1 Nogin                                                                                                    |

Figure 10. Serial Console Setup (PuTTY).

9) Select an example program to run under the dropdown menu located next to the green Run button (Figure 11). The output is displayed on the serial console (Figure 12).

| 🖨 wnrksnare - C/C++ - Felinse                                                                                                    | - П Х                     |
|----------------------------------------------------------------------------------------------------|---------------------------|
| File Edit Source Refactor Navigate Search Project Run Window Helo                                                                                                    |                           |
| ■ - 回動 ● - 小 - 動 (図) (2) (2) (2) · (2 - 10) - 10 - 10 - 10 - 10 - 10 - 10 - 1                                                                                                    | Quick Access              |
| Proj X 🖏 C/C 🐃 Navi =                                                                                                    | - <b>-</b> -              |
| <ul> <li>MAXREFDESS007_HMAC</li> <li>MAXREFDESS007_HMAC</li> <li>MAXREFDESS007_HMAC</li> <li>C. Z MARREFDESS007_HMAC</li> <li>Run As</li> <li>Run Configurations</li> <li>Organize Favorites</li> </ul> |                           |
|                                                                                                    |                           |
| 🎗 Problems 🏂 Tasks 💻 Console 🗙 🔲 Properties                                                                                                    | ↓ ★ 🔄 副 部 〒 配 🖬 🖛 🖘 🖬 - = |
| CDT Build Console [MAXREFDE59007_CRPA]                                                                                                    |                           |
|                                                                                                    |                           |
|                                                                                                    |                           |

Figure 11. Running One of the MAXREFDES9007 Demos.

| Putty                                             | _ | ×      |
|---------------------------------------------------|---|--------|
| ********** REFDE59007_HMAC C Demo ***********     |   | ^      |
| ** Manuel **                                      |   |        |
| 1 Find device list                                |   |        |
| 2. Factory Setup.                                 |   |        |
| 3. Data Log Enable/Disable.                       |   |        |
| 4. Firmware Code Size.                            |   |        |
| e. Exit.                                          |   |        |
|                                                   |   |        |
| Io see all options, please choose a device first: |   |        |
|                                                   |   |        |
|                                                   |   |        |
|                                                   |   |        |
|                                                   |   |        |
|                                                   |   |        |
|                                                   |   |        |
|                                                   |   |        |
|                                                   |   |        |
|                                                   |   |        |
|                                                   |   |        |
|                                                   |   |        |
|                                                   |   | $\sim$ |

Figure 12. Console Output for MAXREFDES9007 HMAC C Demo.

# **Detailed Description**

#### **Detailed Description of Hardware**

Figure 13 shows the main components and connections for the MAXREFDES9007 hardware. This reference design uses the MAX32660 microcontroller as the 1-Wire host. To drive the 1-Wire signal and strength, the MAX32660 uses the GPIO pins, P0\_5, and P0\_6, respectively. These pins are configured as open-drain outputs

to create compatibility with the DS28E36 as the 1-Wire interface is an open-drain design. A low-impedance P-channel MOSFET, Q1, is used to supply the 1-Wire bus with more current when demanded by the DS28E36, such as in an SPU event. The MAXREFDES9007 uses evaluation boards for the MAX32660 and DS28E36 to connect all the main components together. More details for each board are found in the **Design Resources** tab of the MAXREFDES9007 product page.

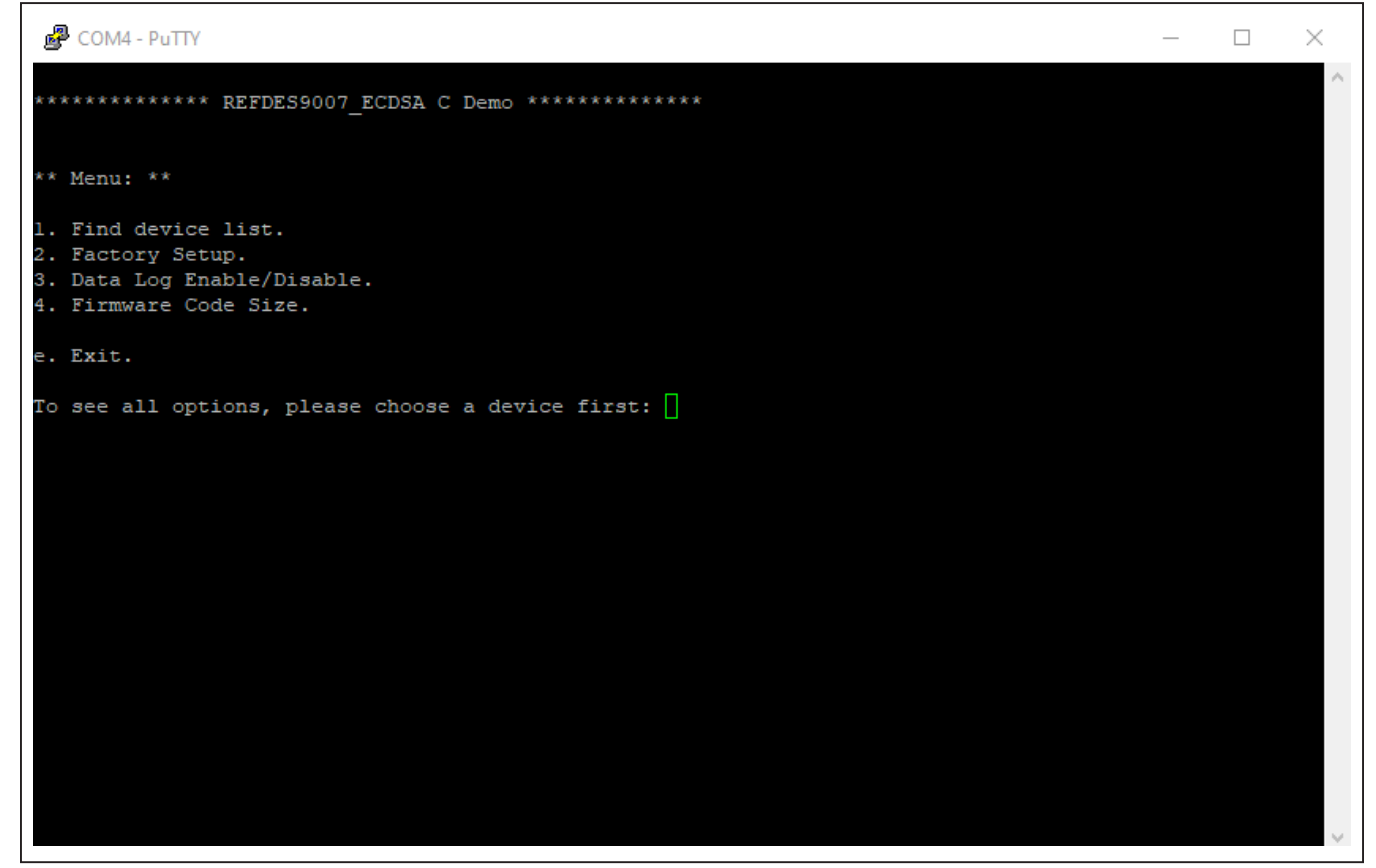

Figure 13. Console Output for MAXREFDES9007 ECDSA C Demo.

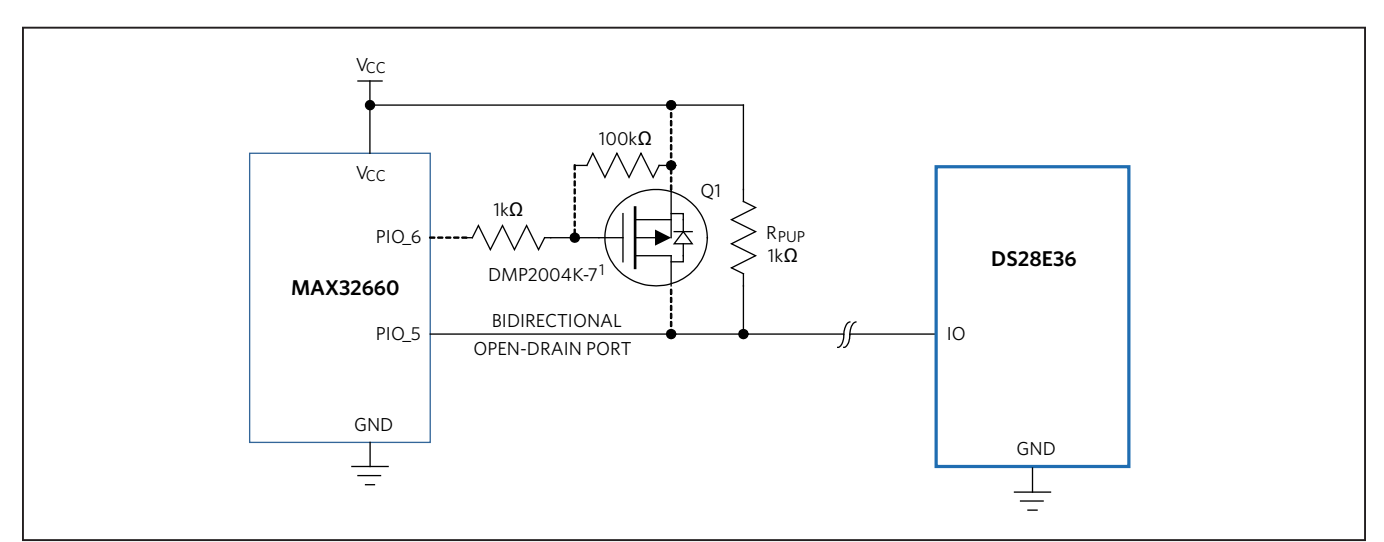

Figure 14. Typical MAXREFDES9007 Hardware Configuration.

### **Detailed Description of Software**

The MAXREFDES9007 software consists of example code written in C used to interface with the hardware. This C-Demo software provides a 1-Wire API developed from bit-banging the MAX32660's GPIO. See Table 1 for an overview of the 1-Wire API. This API allows the MAX32660 to interface with multiple 1-Wire Peripheral devices as it includes all the necessary functions to control host 1-Wire communication for speeds in both standard and overdrive modes. Since it uses a GPIO to drive the 1-Wire line, the MAX32660 needs to operate its GPIO pins accordingly with respect to typical 1-Wire timings. The API does this by utilizing the MAX32660's peripheral timer, Timer1, to generate the precise timings. To set the line high, the microcontroller simply disables the output buffer of the pin corresponding to the 1-Wire bus (P0\_5), allowing the external pullup resistor to drive the line high.

Similarly, setting the line low can be achieved by simply enabling the output buffer in a low state . Additionally pin 6 (P0 6) is used to enable the P-channel MOSFET by disabling the output buffer that masks that pin, creating a negative voltage difference between the 1-Wire line and the gate of the MOSFET. This allows the flow of current through it, bypassing its parallel resistor and activating the strong pullup. To better understand this concept, see Figure 15. The C-Demo software also provides a DS28E36 API for both the HMAC and ECDSA applications. This API makes it easy to exercise all the features of the DS28E36. Two example programs are provided to demonstrate the complete command sequences used in HMAC and ECDSA applications and to show how much time it takes for each sequence to run (including HMAC and Signature calculations).

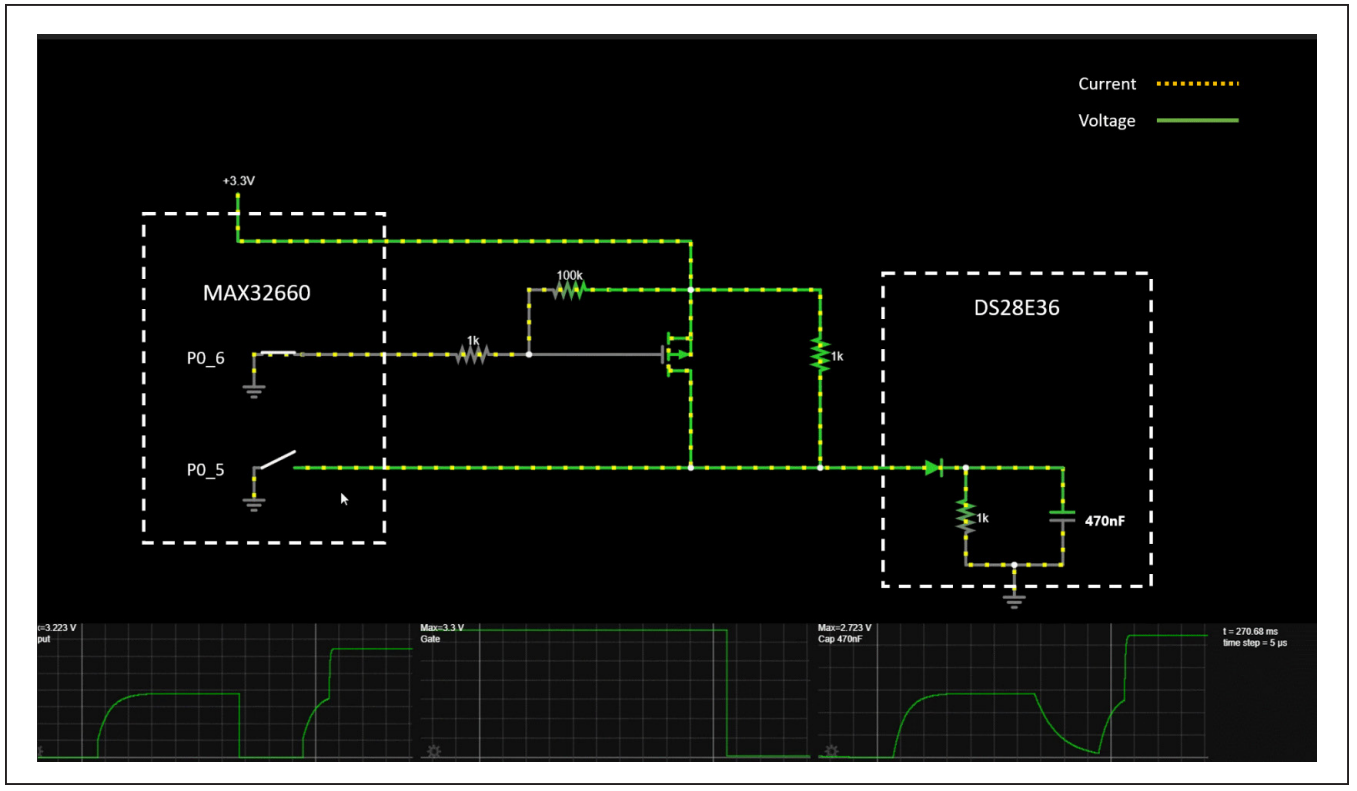

Figure 15. Strong Pullup Assertion Process.

Both the HMAC and ECDSA demos work in a similar manner. When first run, both software welcome the user into an initial menu which allows them to choose a device from the 1-Wire line as well as a Factory Setup' on the selected device. Once a device has been found, selected, and successfully set up, an extended menu is available with options to run different commands and sequences of the DS28E36 secure authenticator.

The MAXREFDES9007 demos make use of the 'TMR0' multiple 32-bit, reloadable timer in 'Capture mode to measure the time between the beginning and end of an HMAC or ECDSA sequence. The timer increments from an initial value until an edge transition occurs on the timer pin (pin 3 of port 0 in alternate function #3). This triggers the 'capture' event, which copies the TMRn\_CNT value to the TMRn\_PWM.pwm register, resets TMRn\_CNT to 0x0000 0001, and continues incrementing.

The capture mode timer period is calculated using the following equation:

Capture elapsed time

$$= \underbrace{\left(\mathsf{TMR}_{\mathsf{PWM}} - \mathsf{TMR}_{\mathsf{CNT}_{\mathsf{INITIAL}_{\mathsf{VALUE}}}\right) + \left(\left(\# \mathsf{OF} \mathsf{ROLLOVER} \mathsf{EVENTS}\right) \times \left(\mathsf{TMR}_{\mathsf{CMP}} - \mathsf{TMR}_{\mathsf{CNT}_{\mathsf{INITIAL}_{\mathsf{VALUE}}}\right)\right)}_{\mathsf{VALUE}}$$

fCNT\_CLK

Since no rollover events happen, '# of rollover events = 0'.

 $Capture \ elapsed \ time = \frac{\left(TMR\_PWM - TMR\_CNT_{INITIAL\_VALUE}\right)}{f_{CNT\_CLK}}$ 

This software also makes use of the linker-defined symbols such as 'text', 'data', and 'bss' to calculate the project's size. Where 'text' represents the size of the code and constant data that is stored in **FLASH** memory. 'Data' represents the initialized data, which is stored **both** in FLASH and in **RAM** memory and is also added to the size of the FLASH memory alongside the 'text' size. 'Bss' is short for 'Block Started by Symbol' and contains all the uninitialized data that is stored in **RAM** memory. In summary for each of the projects included in the MAXREFDES9007 software package, the FLASH memory can be calculated by adding the 'text' and 'data' sizes. To calculate their RAM is necessary by adding the 'data' and the 'bss' sizes.

The software is compatible with the ADI toolchain, found in the **Design Resources** tab of the MAX32660. This can be directly imported into an Eclipse IDE workspace. See the *Quick Start* section for details on how to set up the C-Demo software.

### Table 1. 1-Wire API Overview

| FUNCTION               | DESCRIPTION                                                                                 |
|------------------------|---------------------------------------------------------------------------------------------|
| OneWire_Init           | Sets up the MAX32660 as a 1-Wire host.                                                      |
| OneWire_ResetPulse     | Sends a 1-Wire reset pulse down the 1-Wire bus.                                             |
| OneWire_WriteByte      | Sends a specified byte down the 1-Wire bus.                                                 |
| OneWire_WriteBytePower | Sends a specified byte down the 1-Wire bus and immediately enables the strong pullup (SPU). |
| OneWire_ReadByte       | Requests a byte from the 1-Wire peripheral.                                                 |
| OneWire_Search         | Discovers multiple 1-Wire slaves found on the bus.                                          |
| OneWire_SetSpeed       | Sets the 1-Wire master speed between standard and overdrive.                                |

# Table 2. DS28E36 Sequences API Overview

| FUNCTION                                          | DESCRIPTION                                                                                               |
|---------------------------------------------------|----------------------------------------------------------------------------------------------------|
| Initial Setup                                     |                                                                                                    |
| find_and_select_device_call                       | Sends a 1-Wire reset pulse down the 1-Wire bus.                                                           |
| factory_setup                                     | Sends a specified byte down the 1-Wire bus.                                                               |
| dlog_disable                                      | Sends a specified byte down the 1-Wire bus and immediately enables the strong pullup (SPU).               |
| print_size                                        | Requests a byte from the 1-Wire peripheral.                                                               |
| HMAC Sequences                                    |                                                                                                    |
| compute_and_read_page_authentication_<br>Sequence | Collects and computes the necessary components to run the 'compute and read page authentication' command. |
| authenticated_write_memory_Sequence               | Collects and computes the necessary components to run the 'authenticated write memory' command.           |
| encrypted_authenticated_write_memory_<br>Sequence | Collects and computes the necessary components to run the 'encrypted authenticated write memory' command  |
| encrypted_read_memory_Sequence                    | Collects and computes the necessary components to run the 'encrypted read memory' command.                |
| ECDSA Sequences                                   |                                                                                                    |
| compute_and_read_page_authentication_<br>Sequence | Collects and computes the necessary components to run the 'compute and read page authentication' command. |
| authenticated_write_memory_Sequence               | Collects and computes the necessary components to run the 'authenticated write memory' command.           |
| encrypetd_authenticated_write_<br>memory_Sequence | Collects and computes the necessary components to run the 'encrypted authenticated write memory' command. |
| encrypted_read_memory_Sequence                    | Collects and computes the necessary components to run the 'encrypted read memory' command.                |
| Supporting Sequences                              |                                                                                                    |
| write_buffer_command                              | Collects and computes the necessary components to run the 'write buffer' command.                         |
| read_buffer_command                               | Collects and computes the necessary components to run the 'read buffer' command.                          |
| write_memory_command                              | Collects and computes the necessary components to run the 'write memory' command.                         |
| read_memory_command                               | Collects and computes the necessary components to run the 'read memory' command.                          |
| read_page_protection_command                      | Collects and computes the necessary components to run the 'read page protection' command.                 |
| set_page_protection_command                       | Collects and computes the necessary components to run the 'set page protection' com-<br>mand.             |
| decrement_counter_command                         | Collects and computes the necessary components to run the 'decrement counter' com-<br>mand.               |
| read_random_number_generator_<br>command          | Collects and computes the necessary components to run the 'read random number generator' command.         |
| compute_and_lock_secret_command                   | Collects and computes the necessary components to run the 'compute and lock secret' command.              |
| generate_ecc256_key_pair_command                  | Collects and computes the necessary components to run the 'generate ECC256 key pair' command.             |
| authenticate_ecdsa_public_key_command             | Collects and computes the necessary components to run the 'authenticate ECDSA public key' command.        |

# Table 2. DS28E36 Sequences API Overview (continued)

| FUNCTION                      | DESCRIPTION                                                                                      |
|-------------------------------|--------------------------------------------------------------------------------------------------|
| Utility Methods               |                                                                                                  |
| secrets_setup                 |                                                                                                  |
| hmac_message                  | Collects the necessary data to generate an HMAC message for multiple purposes.                   |
| write_memory_message          | Collects the necessary data to generate an HMAC message for the write memory sequences.          |
| encrypted_read_memory_message | Collects the necessary data to generate an HMAC message for the encrypted read memory sequences. |
| hash_compare                  | Compares hashes to validate HMACs.                                                               |
| select_validation             |                                                                                                  |
| fill_data                     | Fills page data buffers with requested data.                                                     |
| print_data                    | Prints a specified number of data bytes.                                                         |
| ECDSA Utility Methods         |                                                                                                  |
| cert_sig_message              | Collects the necessary data to generate a certificate signature message for multiple purposes.   |
| sw_verifyECDSASignature       | Collects the necessary data to validate an ECDSA signature for multiple purposes.                |
| sw_computeECDSASignature      | Collects the necessary data to compute an ECDSA signature for multiple purposes.                 |
| sw_verifyECDSACert            | Collects the necessary data to Verify an ECDSA certificate for multiple purposes.                |
| sw_computeECDHKey             | Collects the necessary data to compute an ECDH signature for multiple purposes.                  |

# Table 3. DS28E36 Low-Level API Overview

| FUNCTION                             | DESCRIPTION                                                                                           |
|--------------------------------------|----------------------------------------------------------------------------------------------------|
| rom_cmd_bundle                       | Constructs the ROM-level command to be sent based on the selected ROM cmd.                            |
| write_memory                         | Sends the 'write memory' command down the 1-Wire bus and calculates the CRCs.                         |
| read_memory                          | Sends the 'read memory' command down the 1-Wire bus and calculates the CRCs.                          |
| write_buffer                         | Sends the 'write buffer' command down the 1-Wire bus and calculates the CRCs.                         |
| read_buffer                          | Sends the 'read buffer' command down the 1-Wire bus and calculates the CRCs.                          |
| read_page_protection                 | Sends the 'read_page_protection' command down the 1-Wire bus and calculates the CRCs.                 |
| set_page_protection                  | Sends the set page protection' command down the 1-Wire bus and calculates the CRCs.                   |
| decrement_counter                    | Sends the 'decrement counter' command down the 1-Wire bus and calculates the CRCs.                    |
| read_rng                             | Sends the 'read random number generator' command down the 1-Wire bus and calculates the CRCs.         |
| encrypted_read_memory                | Sends the 'encrypted read memory' command down the 1-Wire bus and calculates the CRCs.                |
| compute_and_read_page_authentication | Sends the 'compute and read page authentication' command down the 1-Wire bus and calculates the CRCs. |
| authenticated_sha_write_memory       | Sends the authenticated sha write memory' command down the 1-Wire bus and calculates the CRCs.        |
| compute_and_lock_sha_secret          | Sends the compute and lock sha secret' command down the 1-Wire bus and calculates the CRCs.           |
| generate_ecc_key_pair                | Sends the 'generate ECC key pair' command down the 1-Wire bus and calculates the CRCs.                |

# Table 3. DS28E36 Low-Level API Overview (continued)

| FUNCTION                         | DESCRIPTION                                                                                                    |
|----------------------------------|----------------------------------------------------------------------------------------------------|
| authenticate_ecdsa_public_key    | Sends the 'authenticate ECDSA public key' command down the 1-Wire bus and calculates the CRCs.                                                |
| authenticated_ecdsa_write_memory | Sends the 'authenticated ECDSA write memory' command down the 1-Wire bus and calculates the CRCs.                                             |
| find_device_list                 | Creates a list of the available devices on the 1-Wire bus by running the 1-Wire 'search' and 'next' commands.                                 |
| select_device                    | Selects a device from the 'find_device_list' of found devices with which to communicate.                                                      |
| print_devices_list               | Prints a list of the found devices by the 'find_device_list' command.                                                                         |
| readcrc16                        | Reads two CRC bytes during the 1-Wire communication sequences.                                                                                |
| calculateCrc16Byte               | Calculates a CRC16 byte at a time.                                                                                                    |
| calculateCrc16Block              | Calculates a block of CRC16 bytes by calling the 'calculateCrc16Byte'.                                                                        |
| comp_CRC16                       | Compares the calculated CRC16 block with the received CRC16 block.                                                                            |
| protection_validation            | Validates the selected protection by the user is valid in certain instances.                                                                  |
| pageCheck                        | Checks that the page number provided for the commands is setup with the correct format.                                                       |
| dataCheck                        | Checks that the page data provided for the commands is setup with the correct format.                                                         |
| print_protect                    | Gets the number of the associated protection passed on certain commands and prints its alphanumeric equivalent (used for the user interface). |

#### Example Program's User Interface Overview

The following section walks through how to run the example programs, their features, and outputs.

For both demos, the process for selecting and setting up the device are exactly the same so their use will be demonstrated using the HMAC demo. The first step is to select **Search** and select a device on the 1-Wire line. Next, a factory setup for the selected device is required since it generates the necessary SHA2 secrets as well as sets the required protections for the demos to work. After these steps have been completed, an Extended Menu unlocks in order for the user to run the cryptographic command sequences of the DS28E36. To start using the demos, the user must select option 1, **Find Device List** in the Main menu (or starting menu) and then select the desired device. Press 1 followed by **Enter** to get into the **Find device list** submenu as shown in Figure 16.

The **Find device list** submenu shows the number of DS28E36 devices found on the 1-Wire line and displays their ROM IDs as well. They are highlighted in green in Figure 17. To select a device, enter the number of desired devices based on a list of displayed devices (highlighted in yellow in Figure 15) and click **Enter**. After these actions are completed, the program returns to the Main menu.

Note 1: A different device can be selected at any time but a Factory Setup must be run right after the selection.

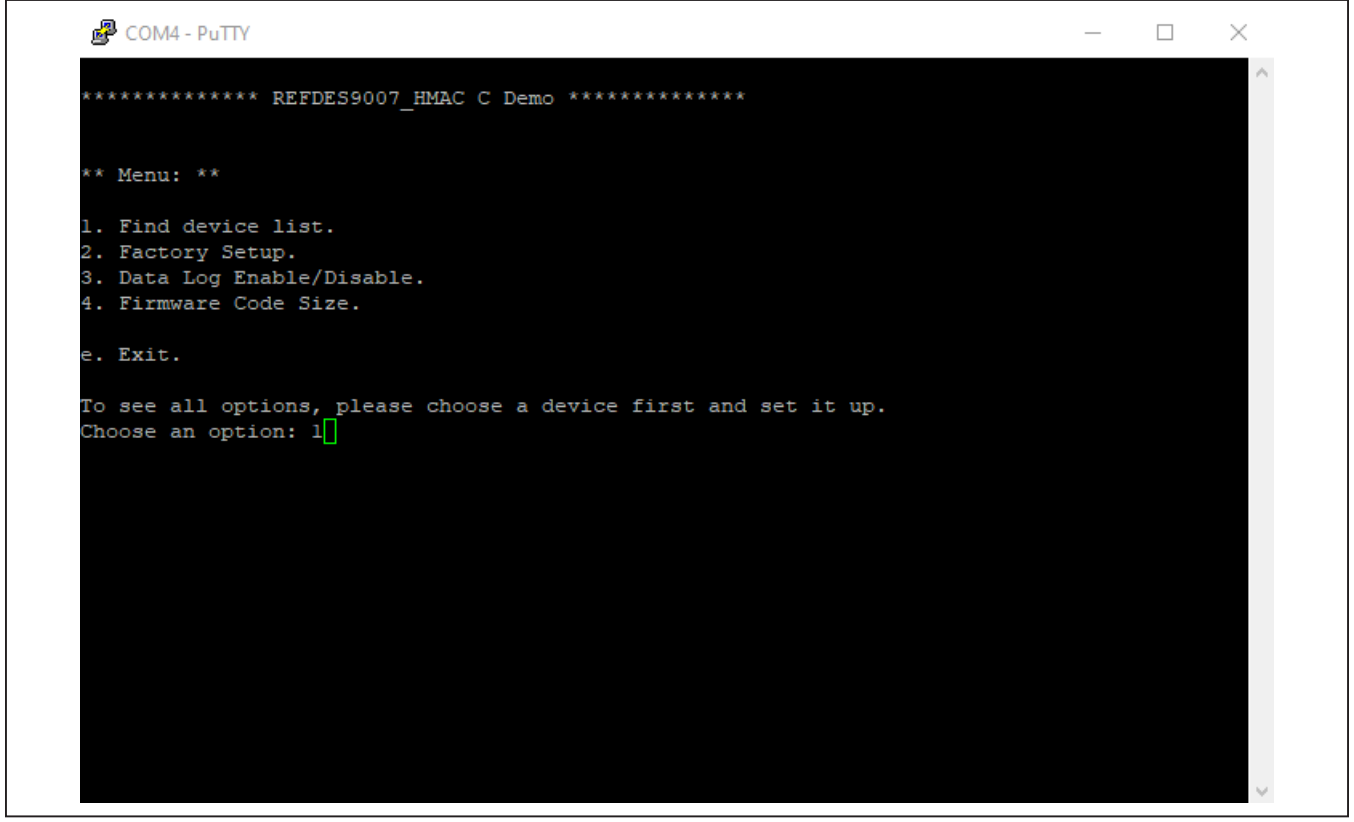

Figure 16. Selecting a Device in the HMAC Demo.

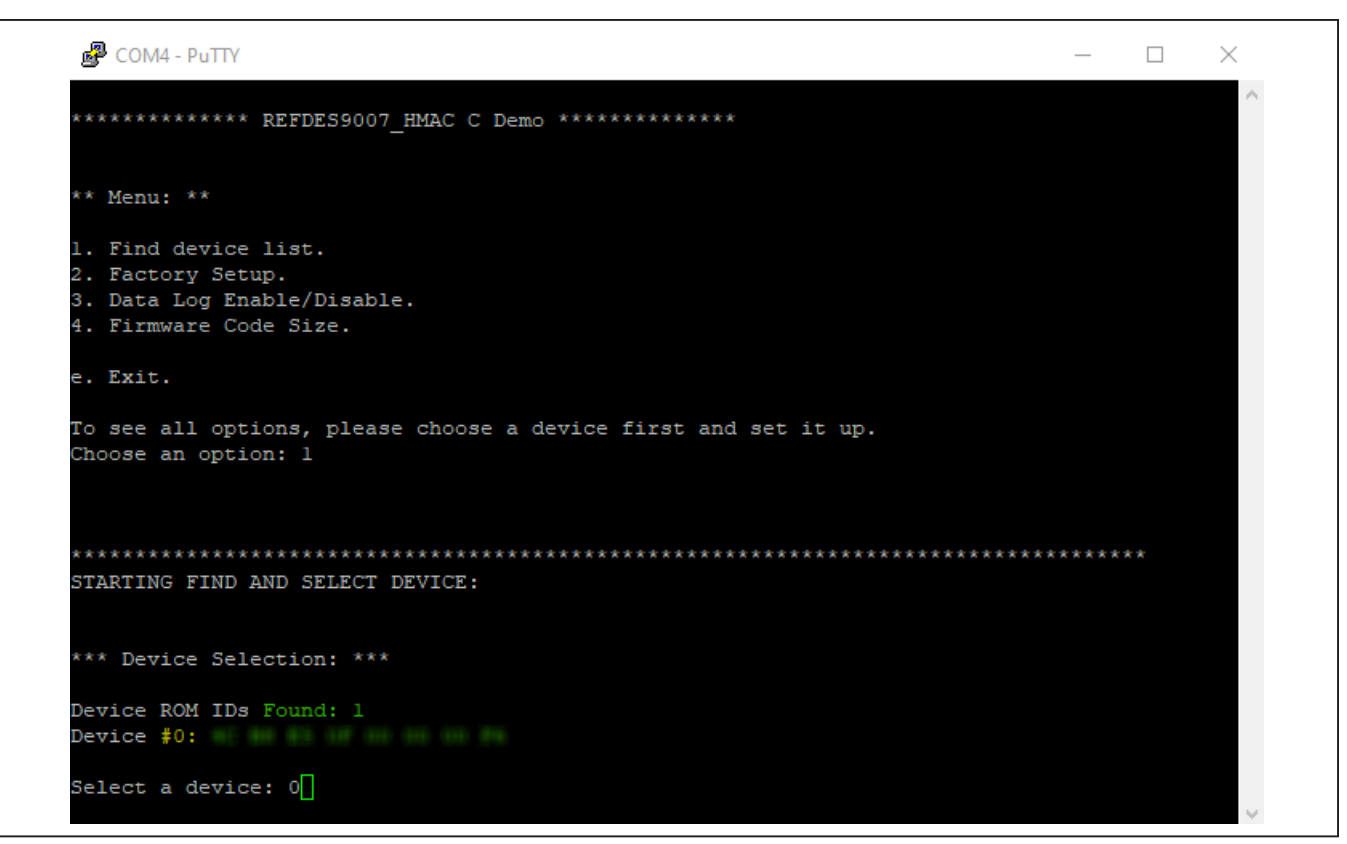

Figure 17. Find Device List Submenu in HMAC Demo.

After a device has been selected, a "Factory Setup" is required (Figure 18). This can be achieved by selecting the second option on the main menu **Factory Setup**. By selecting this option, the software will issue the required commands to generate the necessary Unique Secrets and Page Protections. This will also store any required user data in the device.

| 🛃 COM4 - PuTTY                                                                                                    | _     |   | ~ |
|----------------------------------------------------------------------------------------------------|-------|---|---|
| ** Menu: **                                                                                                    |       |   | ^ |
| l. Find device list.<br>2. Factory Setup.<br>3. Data Log Enable/Disable.<br>4. Firmware Code Size.                           |       |   |   |
| e. Exit.                                                                                                    |       |   |   |
| To see all options, please choose a device first and set it up.<br>Choose an option: l                                       |       |   |   |
| **************************************                                                                                       | ****  | * |   |
| *** Device Selection: ***                                                                                                    |       |   |   |
| Device ROM IDs Found: 1<br>Device #0:                                                                                        |       |   |   |
| Select a device: 0                                                                                                    |       |   |   |
| Succesful Setup.<br>Device:<br>Speed: Standard                                                                               |       |   |   |
| ***************************************                                                                                      | ***** | * |   |
| ** Menu: **                                                                                                    |       |   |   |
| <ol> <li>Find device list.</li> <li>Factory Setup.</li> <li>Data Log Enable/Disable.</li> <li>Firmware Code Size.</li> </ol> |       |   |   |
| e. Exit.                                                                                                    |       |   |   |
| To see all options, please choose a device first and set it up.<br>Choose an option: 2                                       |       |   | ~ |

Figure 18. HMAC Demo Factory Setup Selection.

**Note 2:** Text logs of the HMAC Demo's Factory Setup command, as well as for all the other HMAC and ECDSA commands, can be found inside the MAXREFDES9007-V1.0.0.zip software package. The source code contains a directory with text logs of the outputs from the MAXREFDES9007 HMAC Demo and the MAXREFDES9007 ECDSA Demo. It also contains a document describing the data path in the system for each cryptographic command as well as other useful resources to better understand the hardware and software elements of this reference design.

If the program is to setup incorrectly or the device has already different protections, the Factory Setup will return an error and exit the program.

Once the device has been selected and successfully set up, an extended menu will appear right after the Factory Setup has been completed as shown in Figure 19 (highlighted on green). Before discussing HMAC Sequences, it is important to note the **Data Log Enable/Disable** mode or Debugging mode. The data log is enabled by default., By disabling it, this allows the program to measure the real time it takes to run each of the sequences. Figure 20 shows the log when **Data Log Enable/Disable** is selected.

| ** Menu: **                                                                                                    |   |
|----------------------------------------------------------------------------------------------------|---|
| 1. Find device list.                                                                                                    |   |
| 2. Factory Setup.                                                                                                    |   |
| 3. Data Log Enable/Disable.                                                                                                    |   |
| 4. Firmware Code Size.                                                                                                    |   |
| <ul> <li>HMAC Sequence:</li> <li>5. Compute and Read Page Authentication Sequence (Page 14).</li> <li>6. Authenticated Write Memory Sequence (Page 14).</li> <li>7. Encrypted Authenticated Write Memory Sequence (Page 15).</li> <li>8. ECDH Encrypted Authenticated Write Memory Sequence (Page 15) (S Secret).</li> <li>9. Encrypted Read Memory Sequence (Page 15).</li> </ul> |   |
| e. Exit.                                                                                                    |   |
| Choose an option:                                                                                                    | ¥ |

Figure 19. HMAC Demo Extended Menu.

COM4 - PuTTY  $\times$  $\wedge$ \*\* Menu: \*\* 1. Find device list. 2. Factory Setup. 3. Data Log Enable/Disable. 4. Firmware Code Size. HMAC Sequence: 5. Compute and Read Page Authentication Sequence (Page 14). 6. Authenticated Write Memory Sequence (Page 14). 7. Encrypted Authenticated Write Memory Sequence (Page 15). 8. ECDH Encrypted Authenticated Write Memory Sequence (Page 15) (S Secret). 9. Encrypted Read Memory Sequence (Page 15). e. Exit. Choose an option: 3 DATA LOG ENABLE/DISABLE: Data Log Disabled. \*\*\*\*\*\*\*\*\* \*\* Menu: \*\* 1. Find device list. 2. Factory Setup. 3. Data Log Enable/Disable. 4. Firmware Code Size. HMAC Sequence: 5. Compute and Read Page Authentication Sequence (Page 14). 6. Authenticated Write Memory Sequence (Page 14). 7. Encrypted Authenticated Write Memory Sequence (Page 15). 8. ECDH Encrypted Authenticated Write Memory Sequence (Page 15) (S Secret). 9. Encrypted Read Memory Sequence (Page 15). e. Exit. Choose an option:

Figure 20. HMAC Demo Data Log Enable/Disable Log.

Additionally, we have the Firmware Code Size menu option. By selecting it, the program displays the amount of FLASH and RAM memory used. See the <u>Detailed Description of Software</u> section of this document for more information on how they are calculated. Figure 21 shows the log of option 4, **Firmware Code Size**.

| P COM4 - PuTTY                                                                                                    | _     |    | $\times$ |
|----------------------------------------------------------------------------------------------------|-------|----|----------|
|                                                                                                    |       |    | ^        |
| ** Menu: **                                                                                                    |       |    |          |
| <ol> <li>Find device list.</li> <li>Factory Setup.</li> <li>Data Log Enable/Disable.</li> <li>Firmware Code Size.</li> </ol>                                                                                                    |       |    |          |
| <ul> <li>HMAC Sequence:</li> <li>5. Compute and Read Page Authentication Sequence (Page 14).</li> <li>6. Authenticated Write Memory Sequence (Page 14).</li> <li>7. Encrypted Authenticated Write Memory Sequence (Page 15).</li> <li>8. ECDH Encrypted Authenticated Write Memory Sequence (Page 15) (S Secret).</li> <li>9. Encrypted Read Memory Sequence (Page 15).</li> </ul> |       |    |          |
| e. Exit.                                                                                                    |       |    |          |
| Choose an option: 4                                                                                                    |       |    |          |
| **************************************                                                                                                    | ****  | ** |          |
| ***** Memory Usage: *****                                                                                                    |       |    |          |
| text: data: bss: RAM Used: FLASH Used:<br>55404B 2556B 1248B 3804B 57960B                                                                                                    |       |    |          |
| *Text = size of the code and constant data and is stored in FLASH<br>*Data = the initialized data stored both in FLASH and in RAM memory<br>*BSS = the 'Block Started by Symbol' is uninitialized data stored in RAM mem                                                                                                    | ory   |    |          |
| RAM = bss + data<br>FLASH = text + data                                                                                                    |       |    |          |
|                                                                                                    |       |    |          |
| ***************************************                                                                                                    | ***** | ** | ~        |

Figure 21. HMAC Demo Firmware Code Size Log.

Lastly, we demonstrate how one of the cryptographic commands from the "extended menu" works to measure its running time with and without debugging data log.

Figure 22 shows the HMAC Encrypted Read Memory command sequence that is run when selecting menu option 9 of the Extended menu. Note that in debugging mode (with Data Log enabled), the Decryption HMAC as well as the HMAC message ingredients are displayed. This **SHOULD NOT BE THE CASE** in real-life applications. In Figure 22 and Figure 23, the real time measurement is highlighted in yellow. All sequences will display a success message after being run successfully. This is highlighted in green inn Figure 22 and Figure 23. To get more information on the individual HMAC and ECDSA command sequences and their Data Logs, see Note 2.

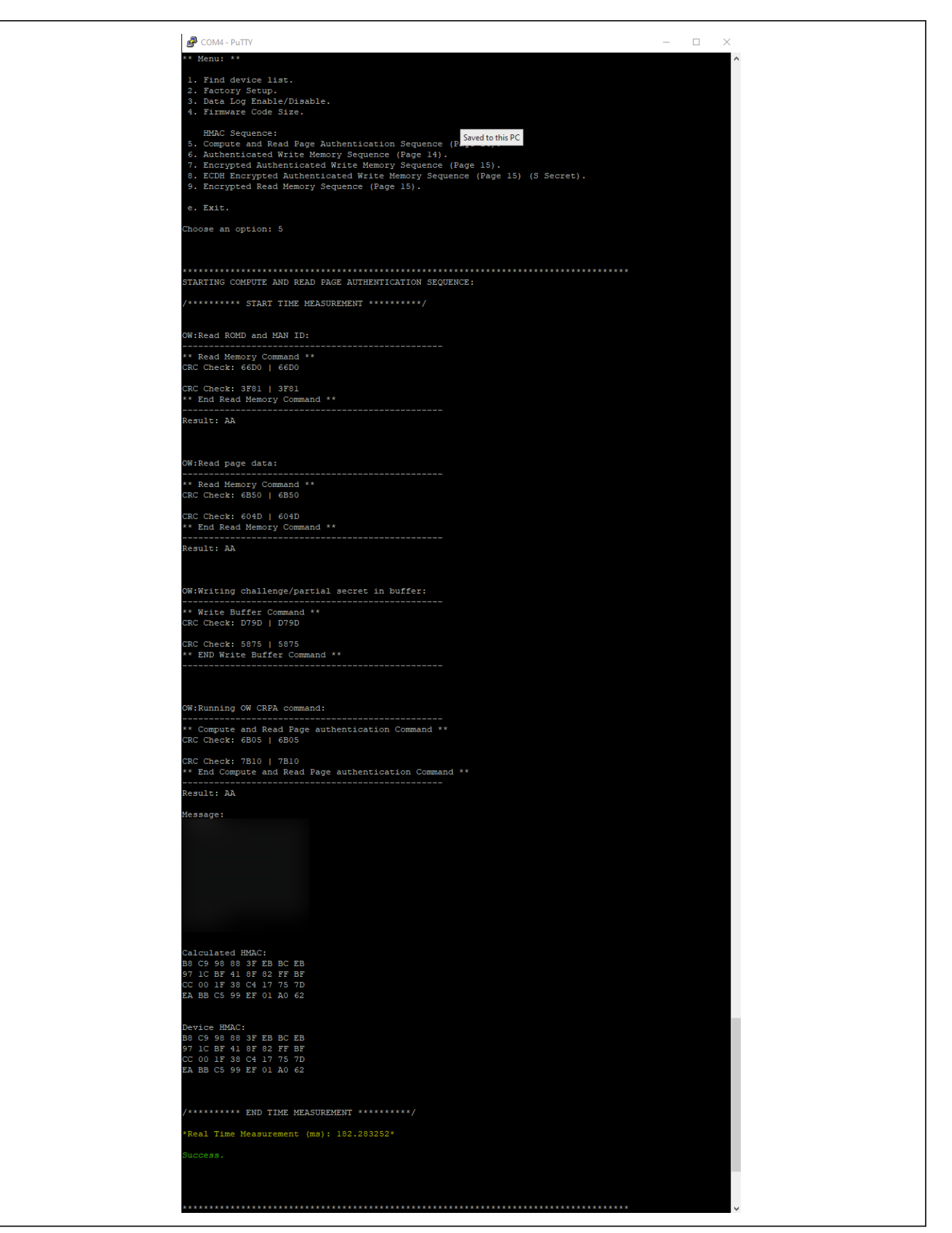

Figure 22. HMAC Encrypted Read Memory with Data Log Enabled.

| B COM4 - PuTTY                                                                                                    | _ | $\times$ |
|----------------------------------------------------------------------------------------------------|---|----------|
|                                                                                                    |   | ^        |
| ***************************************                                                                                                    |   |          |
| ** Menu: **                                                                                                    |   |          |
| <ol> <li>Find device list.</li> <li>Factory Setup.</li> <li>Data Log Enable/Disable.</li> <li>Firmware Code Size.</li> </ol>                                                                                                    |   |          |
| <ul> <li>HMAC Sequence:</li> <li>5. Compute and Read Page Authentication Sequence (Page 14).</li> <li>6. Authenticated Write Memory Sequence (Page 14).</li> <li>7. Encrypted Authenticated Write Memory Sequence (Page 15).</li> <li>8. ECDH Encrypted Authenticated Write Memory Sequence (Page 15) (S Secret).</li> <li>9. Encrypted Read Memory Sequence (Page 15).</li> </ul> |   |          |
| e. Exit.                                                                                                    |   |          |
| Choose an option: 5                                                                                                    |   |          |
|                                                                                                    |   |          |
| **************************************                                                                                                    |   |          |
| /********* START TIME MEASUREMENT ********/                                                                                                    |   |          |
|                                                                                                    |   |          |
| /******** END TIME MEASUREMENT *******/                                                                                                    |   |          |
| *Real Time Measurement (ms): 53.499918*                                                                                                    |   |          |
| Success.                                                                                                    |   |          |
|                                                                                                    |   |          |
|                                                                                                    |   |          |
| ***************************************                                                                                                    |   | ~        |

Figure 23. HMAC Encrypted Read Memory with Data Log Disabled.

# **Revision History**

| REVISION<br>NUMBER | REVISION<br>DATE | DESCRIPTION                                                                                                    | PAGES<br>CHANGED                                 |
|--------------------|------------------|----------------------------------------------------------------------------------------------------|--------------------------------------------------|
| 0                  | 4/22             | Initial release                                                                                                    | —                                                |
| 1                  | 7/23             | Updated Overview, Features, Applications, Introduction, and Detailed Description;<br>Updated Figure 2, Figure 6, Figure 7, Figure 9, Figure 17, Figure 18, and Figure | 1, 2, 3, 5, 7, 10, 11,<br>12, 13, 16-23, 24, 27, |
|                    |                  | 22; Table 1 and Table 2; Deleted Text Logs; Deleted Appendix A                                                                                                    | 29-99                                            |

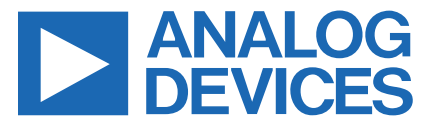

Information furnished by Analog Devices is believed to be accurate and reliable. However, no responsibility is assumed by Analog Devices for its use, nor for any infringements of patents or other rights of third parties that may result from its use. Specifications subject to change without notice. No license is granted by implication or otherwise under any patent or patent rights of Analog Devices. Trademarks and registered trademarks are the property of their respective owners.